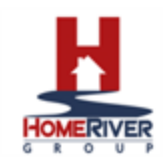

## Changing Banking Information on Portal

If when making your contribution, you would like to change the account the contribution is coming from, click Cancel to exit the New Contribution page.

| Owner Portal   |                                                             | New Contribution ×                                                                                                    |
|----------------|-------------------------------------------------------------|----------------------------------------------------------------------------------------------------|
| 🛔 My Dashboard | My Dashboard<br>Owner Portal / My Dashboard                 | Portfolio                                                                                                    |
| My Ledger      |                                                             |                                                                                                    |
| Communications | My Dashboard                                                | Amount                                                                                                    |
| 연 Documents    |                                                             |                                                                                                    |
| idd Reports    |                                                             | Comments                                                                                                    |
| \$ Bills       |                                                             | Ş                                                                                                    |
| & Maintenance  |                                                             |                                                                                                    |
|                |                                                             | Payment Method E-Check [2<br>Bank Name Wells Fargo                                                                                                    |
|                | Income<br>Top 5 Income Accounts<br>Total Income - \$4.02.00 | Account type Decing<br>Please take into consideration that the<br>settement of your payment will take 3 to 4<br>business days, in month where the payments<br>date is a weekend or holidary, your payment will<br>be initiated the next business days for avoid a<br>non-sufficient funds fee, please be sure that<br>your bank account has the sufficient funds to<br>cover your payment.<br>Cancel Save |
|                | Copyright & Propertyware@ 2003 2020. All rights reserved.   |                                                                                                    |

To change the account setup on your portal, click on your name drop down seen in the upper right hand corner.

|   |         |                | ■ 🤉 🦨 🗸 ~      |                  |
|---|---------|----------------|----------------|------------------|
|   |         |                |                | /                |
|   |         |                |                |                  |
|   |         |                |                | т                |
| 9 | Expense | Ending Balance | Management Fee | Availa           |
|   |         |                |                |                  |
|   |         |                | Portfolio      | Minimum - \$0.00 |
|   |         |                | New            | Contribution     |
|   |         |                | New            | Contribution     |

Then, select View Payment Information.

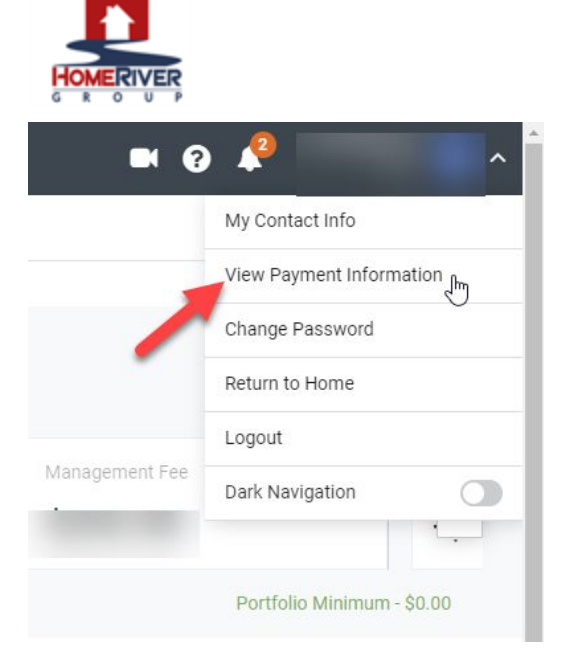

## Select to Delete Payment Information.

| ment Information<br>Portal / Payment Information |                                                                                                    |
|--------------------------------------------------|----------------------------------------------------------------------------------------------------|
| ayment Information - ACH E-Check ePay            |                                                                                                    |
|                                                  | To change this information, you must first delete this payment account and then add your new account Info |
| ccount Information                               | Billing Information                                                                                       |
| ayment Method                                    | First Name                                                                                                |
| ank Name                                         | Last Name                                                                                                 |
| ccount Number                                    | Rilling Address                                                                                           |
| buting Number                                    | Addree 2                                                                                                  |
| SN/SIN                                           |                                                                                                    |
| iver License                                     | City Devices                                                                                              |
| iver License State/Province                      | State/Province                                                                                            |
| ccount Type                                      | Zlp/Postal Code                                                                                           |
|                                                  | Billing Email                                                                                             |

Enter new payment information and click to Save.

This action will change your payment account for contributions and draws. If you only plan to make a contribution from the new account added and do not choose to receive your draw into it, you will need to remove the account again by going back into this page and selecting "Delete Payment Info". Then, re add your draw account prior to the next draw transaction.